大事な就職活動期間を有効活用しましょう!

ご自宅のパソコンやタブレット、スマートフォンなどから、

求人検索条件の保存などの以下のサービスが利用でき、お仕事探しがより便利になります。 求人の検索条件や

常に最新の自分の情報を把握しておこう! 履歴書の情報で、あなたの第一印象は決まり ます。常に求職情報を最新の状態にして、応 募書類に情報を落とし込んで、求人者側に好 印象を持ってもらいましょう!

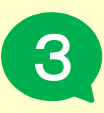

オススメ!

## 求職活動の状況(応募中の求人や 選考が終わった求人等)を 確認できます

登録した求職情報を確認できます

選考状況を把握して無駄をなくす!

応募した求人の選考状況の確認って、窓口で しか確認できなかったんじゃ?それはもう古 いです。お手持ちの端末からすぐ確認!確認 したら、次に向けてすぐに動き出せます!

5 オンラインで職業相談や職業紹介 が受けられます

紹介状はインターネットで発行可能に! ハローワークに来所できないけど、どうして も相談したい!そんな時、オンラインで職業 相談(事前予約制)をしたり、オンラインで 職業紹介が受けられます。

メッセージ機能で応募した求人の 担当者と直接やりとりできます

応募後の不安や返信待ちのドキドキを軽減。

求人者と直接やりとりができて安心。 求人者と密にやりとりができるのは、マイペ ージならではの機能です。

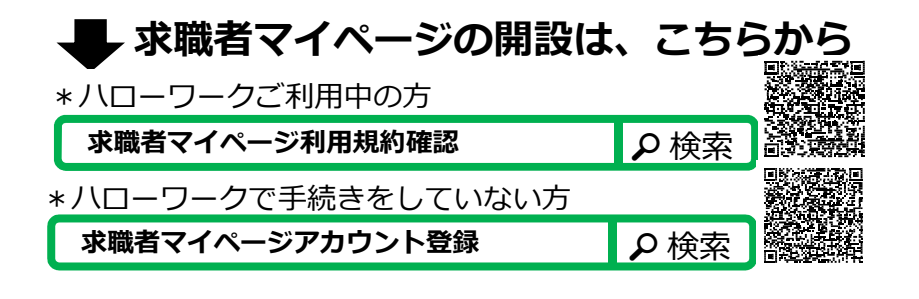

2 気になった求人を保存しましょう 検索条件保存でらくらく検索♪

以前はどんな条件で検索していましたか? マイページなら条件保存が可能、以前検索し ていた条件でスピーディーに検索できます! (検索条件は3つまで保存できます。)

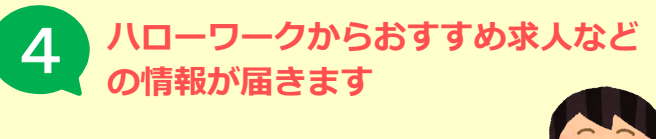

## 情報収集の手間を省く。

最新情報をいち早くチェック! 就職活動は情報が命!

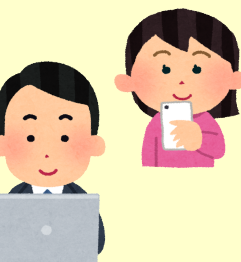

6 求人に直接応募 (オンライン自主応募)できます

**土日祝日でも応募したい時に応募できます。** オンライン自主応募が可能な求人に、直接応 募することができます。 積極的な方にピッタリな機能です。

【注意】ハローワークの紹介ではありません。

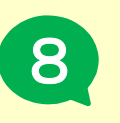

求職情報を公開する場合は、 求人者からの直接リクエストを受 けられます

**求人者からスカウトメッセージが届くかも。** あなたに応募してほしい! 事業所からのスカウトも選択肢のひとつです。

> 求職者マイページに関する お問い合わせはこちら ハローワーク大村 ☎0957-40-0032 ⊠omura-soudan@mhlw.go.jp

# ① ハローワークをご利用中の方の求職者マイページ開設の流れ

 ①カメラでコードを読み込ませます (または、検索サイトで検索)

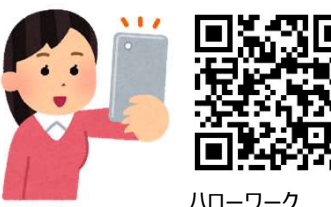

ハローワーク インターネットサービス

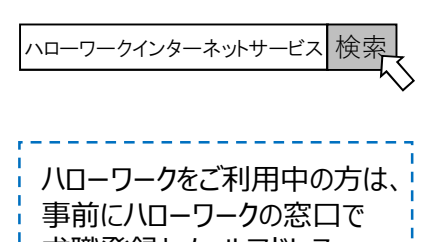

求職登録とメールアドレス (アカウント)の登録手続き を行ってください。

④メールアドレスと生年月日を 入力し、次へ進む

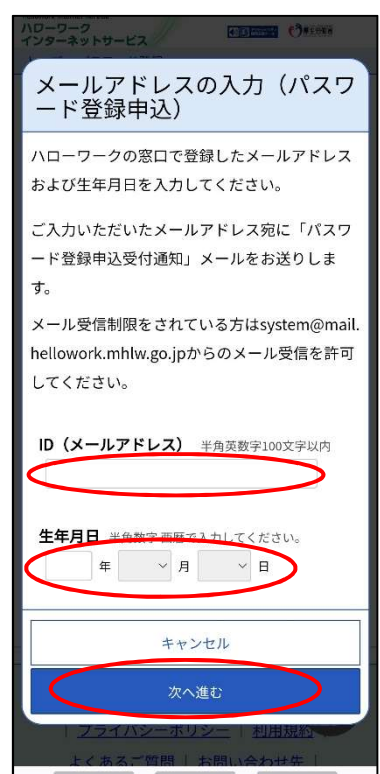

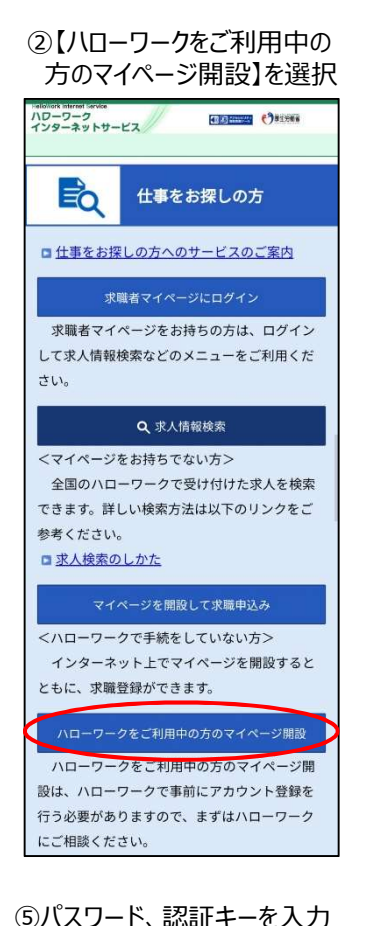

## し完了に進む ハワーワーク インターネットサービス -----トップ>バスワード登録 最下部 パスワード登録 求職者マイページにログインする際に必要なパスワ ドを設定します。 パスワードと「認証キー」(ハローワ パスワードは、【英字】【数字】 【記号】の3種を全て使い8~32字 (記号は、!?@</ など) しばらく経ってもメールか届かない場合は、メール 受信制限の設定内容と入力したメールアドレスが正 【認証キー】は③で登録した - メールアドレスに送信されます。 受信を許可し、は OWORK じめからパスワード登録申込をやり直してくださ 登録するパスワード (半角数字、英字、記号のす べてを含む8文字以上32文字以内) 登録するパスワード(確認用) 認証キー

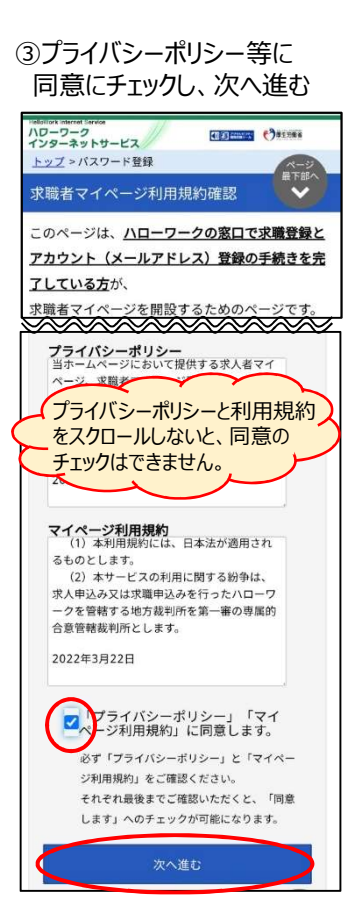

#### ⑥下の画面が表示されると登録 完了です。 \(^\_^)/

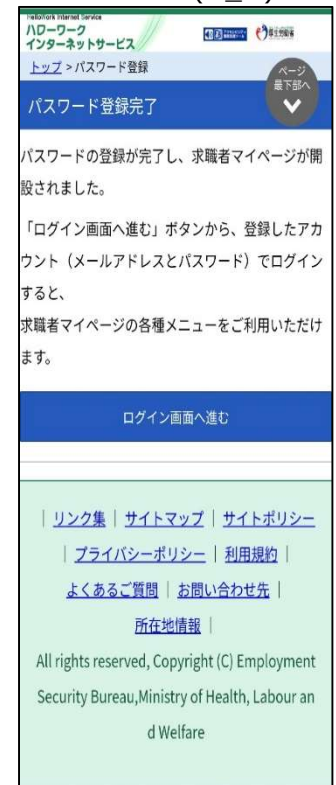

## ② 登録した求職情報の確認・編集の方法

①【求職者マイページにログイン】 を選択後、メールアドレス、パス ワードを入力しログイン

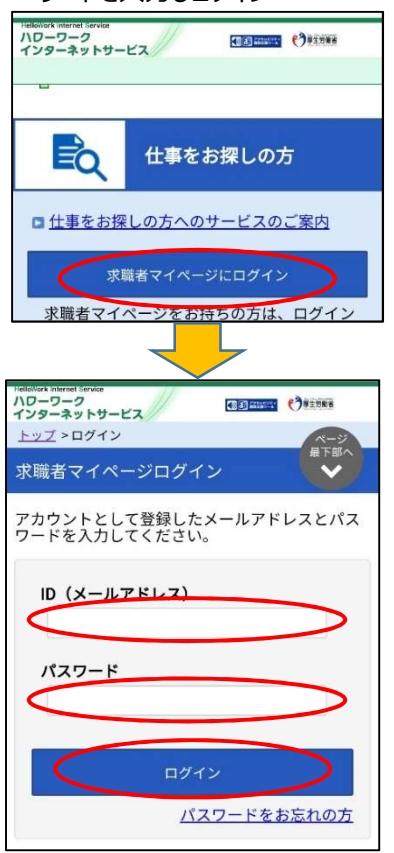

# ④求職者情報・設定でご自身の登録内容の確認、変更ができます。

| Telefolitork Internet Territo<br>ハローワーク<br>インターネットサービス                      |
|-----------------------------------------------------------------------------|
| ホーム > 求職者情報・設定                                                              |
| 求職者情報・設定                                                                    |
| 1 = 2 = 3 = 4 = 5 = 6 = 7                                                   |
| 基本情報編集                                                                      |
| キャンセル                                                                       |
| 変更したい項目を修正してください。<br>編集を完了する場合は、「次へ進む」ボタンで最後の画<br>面まで進み、「完了」ボタンをクリックしてください。 |
| 必須<br>と表示されている項目は、必ず入力してくださ<br>い。                                           |
| <u>任意</u> と表示されている項目は、可能な範囲で入力し、 てください。                                     |
| 詳しい入力方法は「 <u>求職情報の入力方法</u> 」をご覧くださ<br>い。                                    |
| 全角人力(「全角○文字以内」)の項目は、英数字を含<br>めすべて全角で入力してください。                               |
| 氏名 必須                                                                       |
| <b>氏名 (漢字)</b> 全角30文字以内<br>00 00                                            |

| ②右上の<br>をタッチすると<br>メニューが表示されますので<br>【求職者情報・設定】を選択                                                                                                    |
|----------------------------------------------------------------------------------------------------|
| 10-7-7-2<br>インターネットサービス () () () () () () () () () () () () ()                                                                                                    |
| ホーム ページ ポーム ポージ まで ポーム ポージ まで ほう かんしょう かんしょう かんしょう ポーム いっかい しょう かんしょう かんしょう かんしょう かんしょう マンクロン マンクロン マン マン マン マン マン マン マン マン マン マン マン マン マン |
| 00 00様                                                                                                    |
| 利用安定所名:大村公共職業安定所                                                                                                    |
| ☑ 新着メッセージ: 0件                                                                                                    |
| <b>』 求職公開状況:</b> 非公開                                                                                                    |
| 応募中の求人                                                                                                    |
|                                                                                                    |
| X X==-                                                                                                    |
| ホーム                                                                                                    |
| 求人検索                                                                                                    |
| 求職活動状況                                                                                                    |
| メッセージ                                                                                                    |
| 求職者情報・設定                                                                                                    |
| ログアウト                                                                                                    |
|                                                                                                    |

③【求職情報を編集】を タッチ

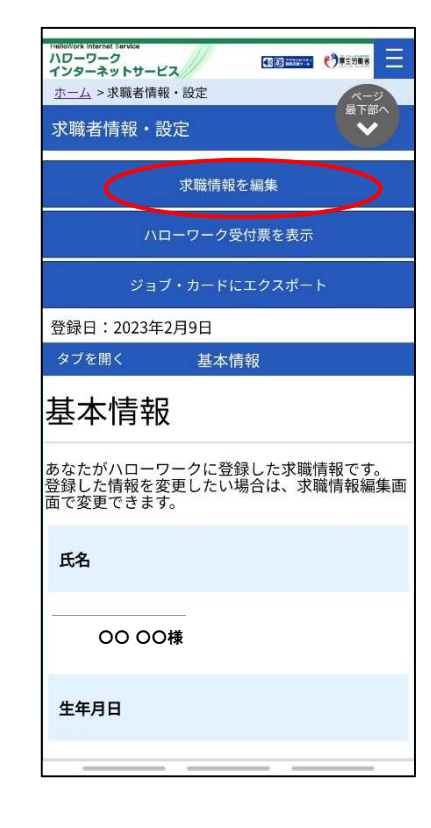

## ③ 求人の検索・検索条件の保存方法

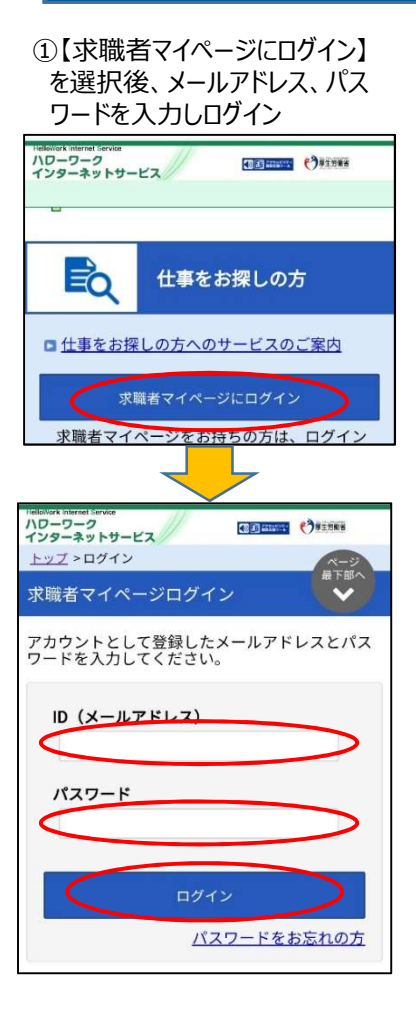

#### ④検索条件下部にある【検索】 ボタンから検索

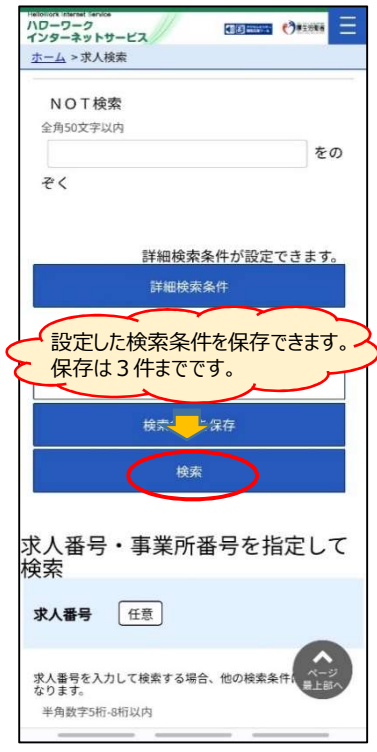

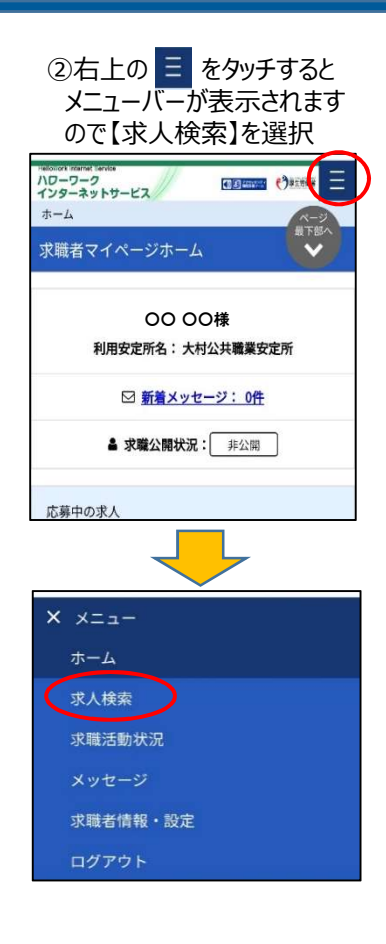

#### (検索条件が多すぎると、検索 結果が少ない場合があります。) ハローワーク インターネットサービス -----ホーム>求人検索 最下部 求人情報検索・一覧 求人情報検索のしかた(簡単な検索方法) 希望する条件を入力して【検索】ボタンを押してください。 さらに詳しい検索条件を入力する場合、【詳細検索条件】ボタン を押してください。 詳細検索条件を含めて検索条件をクリアする場合、【検索条件を クリア】ボタンを押してください。 保存した条件で検索 検索条件を保存すると、【保存した 条件を読込】ができ便利です。 ポタンを押してくだ 索条件」を 保存した条件を読込 基本検索条件 求人区分 必須 ◎ 一般求人 [ □フルタイム □パート ] ○新卒・既卒求人 ○季節求人 ○出稼ぎ求人 ○暗実のあるちのための求人

③希望する求人条件を選択。

#### ⑤検索内容が表示されるので、詳細 を確認したい場合は、【求人票を 表示】または【詳細を表示】を選択

| (型)【人事】絵与計算の事務業務                                 |  |  |
|--------------------------------------------------|--|--|
| 新着<br>(契)【人事】絵与計質の事務業務                           |  |  |
| (契) 【人事】給与計算の事務業務                                |  |  |
|                                                  |  |  |
| 受付年月日:2022年7月14日 紹介期限日:2022年9月30日                |  |  |
| フルタイム                                            |  |  |
| 〇〇株式会社                                           |  |  |
| 長崎県大村市〇〇                                         |  |  |
| 専用システムを使用した勤怠管理や<br>給与計算等の人事労務業務を担<br>当していただきます。 |  |  |
| 正社員以外                                            |  |  |
| 契約社員                                             |  |  |
| 200,000円~30<br>0,000円                            |  |  |
| フレックスタイム制<br>(1) 09時00分~17時30分                   |  |  |
| 求人票を表示                                           |  |  |
| 詳細を表示                                            |  |  |
| お気に入りに保存                                         |  |  |
|                                                  |  |  |

#### ※求人検索条件を保存すると、 ログイン後のトップ画面に、 「保存した求人検索条件」が 表示されるようになります。

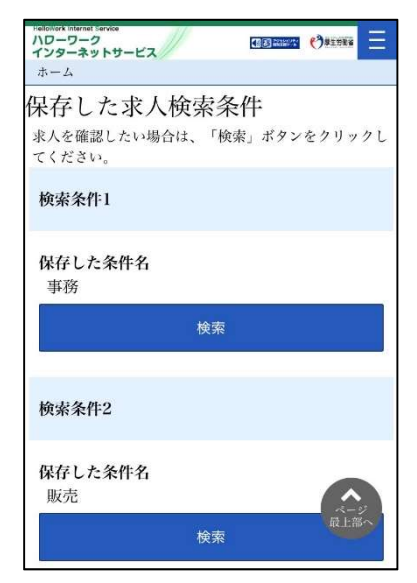

# ④お気に入り求人の保存・確認方法

お気に入り求人の保存方法

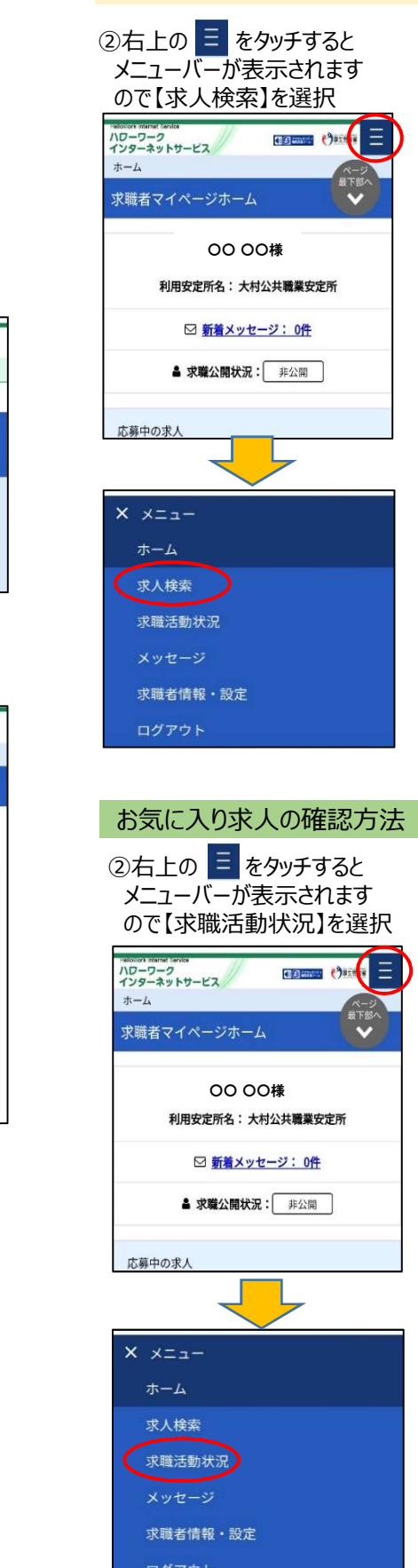

③求人を検索後、気になる求人が あれば【お気に入りに保存】を選択

| HelloWork Internat Servic<br>ハワーワーク<br>インターネット<br>ホーム > 求人材 |                                                  |  |
|-------------------------------------------------------------|--------------------------------------------------|--|
|                                                             | 新着                                               |  |
| 職種                                                          | (契)【人事】給与計算の事務業務                                 |  |
| 受付年月日:2022年7月14日 紹介期限日:2022年9月30日                           |                                                  |  |
| 求人区分                                                        | フルタイム                                            |  |
| 事業所名                                                        | ○○株式会社                                           |  |
| 就業場所                                                        | 長崎県大村市〇〇                                         |  |
| 仕事の内容                                                       | 専用システムを使用した勤怠管理や<br>給与計算等の人事労務業務を担<br>当していただきます。 |  |
| 雇用形態                                                        | 正社員以外                                            |  |
| 正社員以外<br>の名称                                                | 契約社員                                             |  |
| 賃金<br>(手当等を<br>含む)                                          | 200,000円~30<br>0,000円                            |  |
| 就業時間                                                        | フレックスタイム制<br>(1) 09時00分~17時30分                   |  |
| 求人票を表示                                                      |                                                  |  |
|                                                             | 詳細を表示                                            |  |
| $\langle$                                                   | お気に入りに保存                                         |  |
|                                                             |                                                  |  |

#### ③【お気に入り求人を全て表示】 で登録した求人を確認できます

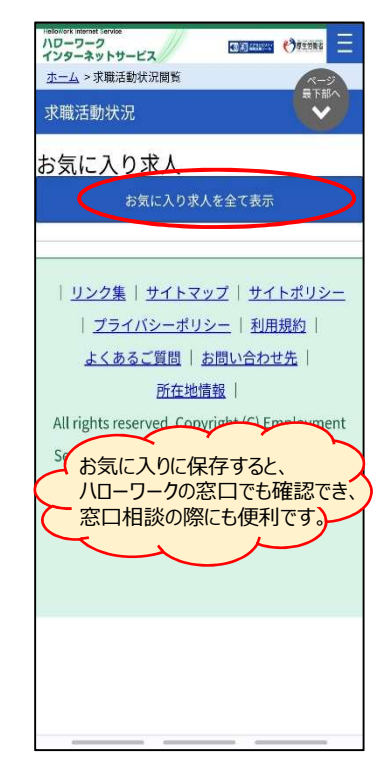

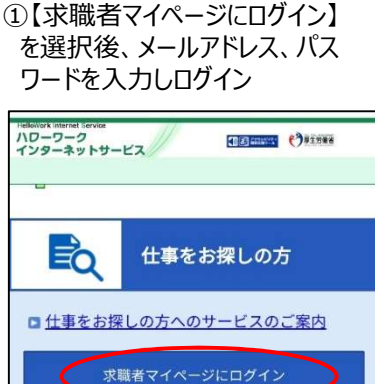

求職者マイページをお持ちの方は、ログイン

| HelloWork Tribunel Service<br>ハローワーク<br>インターネットサービス |
|-----------------------------------------------------|
| <u>トップ</u> > ログイン<br>県下部へ                           |
| 求職者マイページログイン                                        |
| アカウントとして登録したメールアドレスとパス<br>ワードを入力してください。             |
| ID (メールアドレス)                                        |
|                                                     |
| パスワード                                               |
| $\bigcirc$                                          |
| 日均イン                                                |
| パスワードをお忘れの方                                         |
| <u></u>                                             |

## ⑤ 求職活動状況の確認の方法

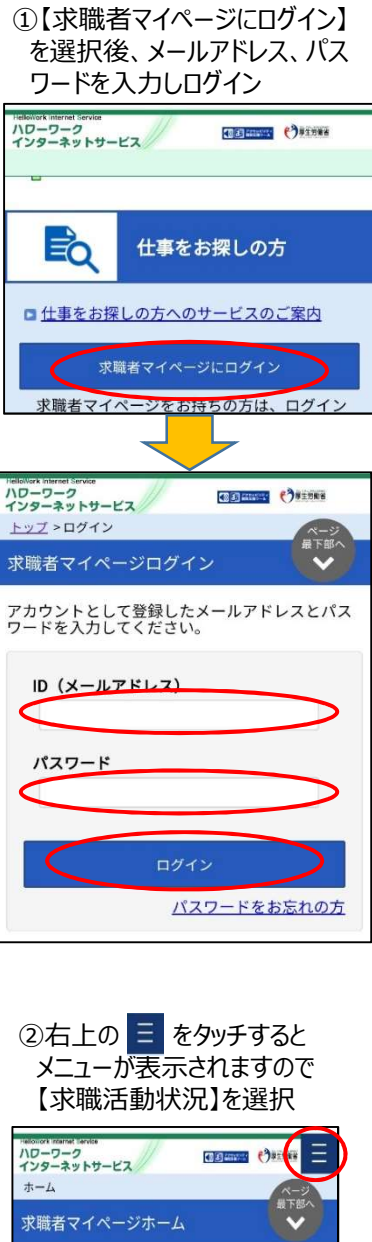

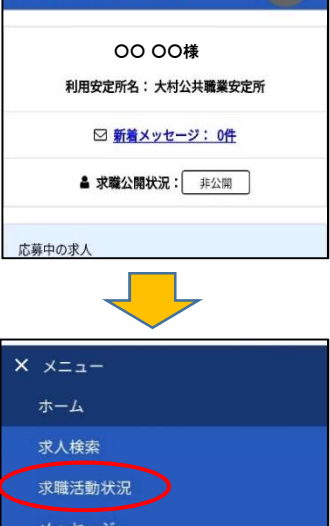

求職者情報・設定

### ③以下の状況が確認できます。 ■お気に入り求人 ■応募中の求人 ・ハローワークの窓口で紹介を 受けた求人 ・オンラインハローワークで紹介 を受けて応募した求人 ・オンライン自主応募をした求人 ■選考が終わった求人 ハワーワーク インターネットサービス ホーム > 求職活動状況閲覧 求職活動状況 お気に入り求人 お気に入り求人を全て表示 応募中求人

※応募中の求人について、求人が無効になった日の
 翌々々月末日を過ぎた場合は、選考が終わった求人一覧
 に表示されます。
 全Z9件中応募日が最新のものを表示しています。
 1
 応募中求人を全て表示

職種 NNNNNNNNNNNNNNNNN NNNNNNNNNNNNNNN

N N

# 

 経験不問
 学歴不問
 時間外労働なし

 週休二日制(土日休)
 転勤なし

通勤手当あり 駅近(徒歩10分以内)

 マイカー通勤可
 UIJターン歓迎

トライアル雇用併用

求人数:ZZ9名

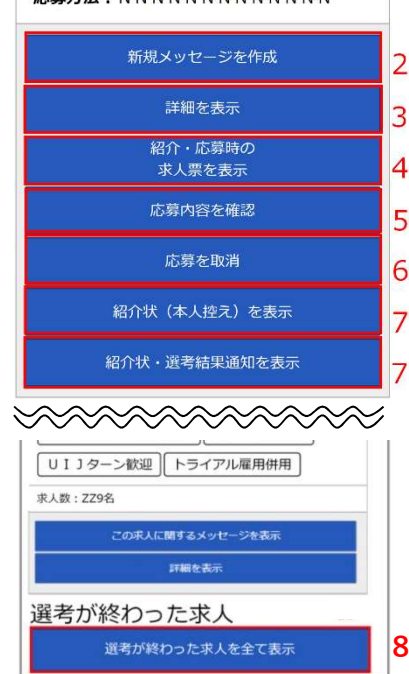

## 1 [応募中求人の全て表示]

紹介を受けた求人や応募した 求人の確認ができます。 選考が終わったり、求人が無効 になった日の翌々々月末日を過 ぎた場合は、8[選考が終わった 求人一覧]に表示されます。

#### 2 [新規メッセージを作成]

事業所が求人者マイページを開 設している場合は、求人者とメッ セージをやりとり(送受信)でき ます。(別途、期限があります。)

### 3 [詳細を表示]

求人情報の詳細を確認できま す。ただし、求人が無効になってい る場合(有効期間が過ぎた場合 や募集が終了した場合)は、求 人情報の詳細は確認できません。

#### 4[紹介・応募時の求人票を表示]

オンラインハローワーク紹介を受 けて応募した場合のみ、紹介・応 募時の求人票が表示できます。

## 5 [応募内容を確認]

オンラインハローワーク紹介を受けて応募した場合や、オンライン 自主応募をした場合は、応募内 容(志望動機、応募書類等) を確認できます。

### 6 [応募を取消]

オンラインハローワーク紹介を受けて応募した場合や、オンライン 自主応募をした場合、応募後24 時間以内であれば、応募を取り 消すことができます。24時間を超 えると、応募を取消ボタンは表示 されなくなりますので、メッセージや 電話等により求人者に直接連絡 をして応募を辞退する旨を伝えて ください。

### 7 [紹介状(本人控え)を表示] [紹介状・選考結果通知を表示]

ハローワークの窓口で紹介を受 けた場合や、オンラインハローワー ク紹介を受けて応募した場合は、 紹介状(本人控え)や紹介状・ 選考結果通知を表示できます。

8[選考が終わった求人を全て表示] 選考が終わった求人を全て確認 できます。

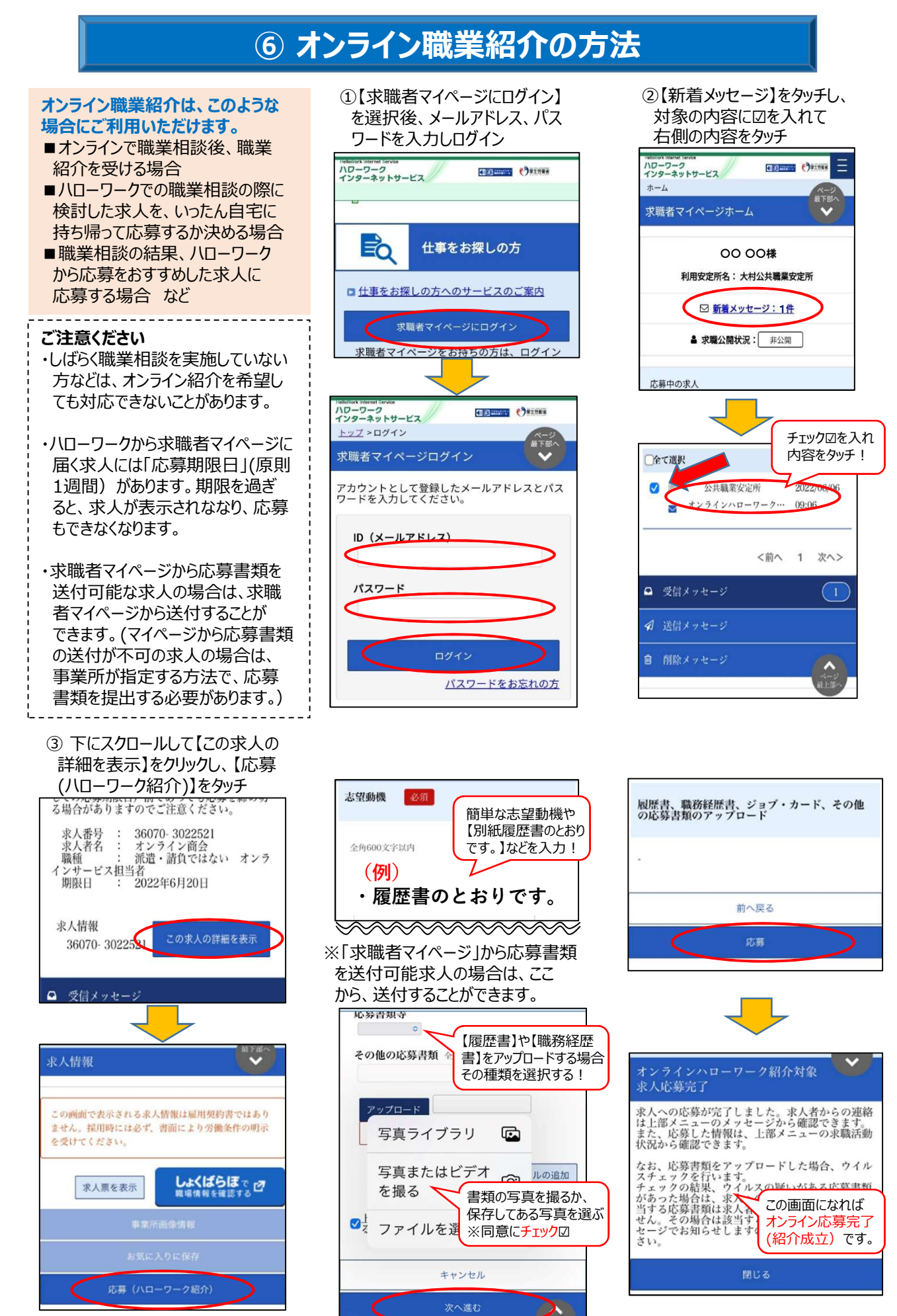

(ハローワーク大村)

## ⑦ 求職無効から求職有効への切替方法

ハローワークの窓口利用がしばらく無い場合、求職状態が「無効」となり、いろいろなサービスの利用 ができなくなります。(求人検索が開けないなど。)その際は、マイページ上で「有効」に変更できます。

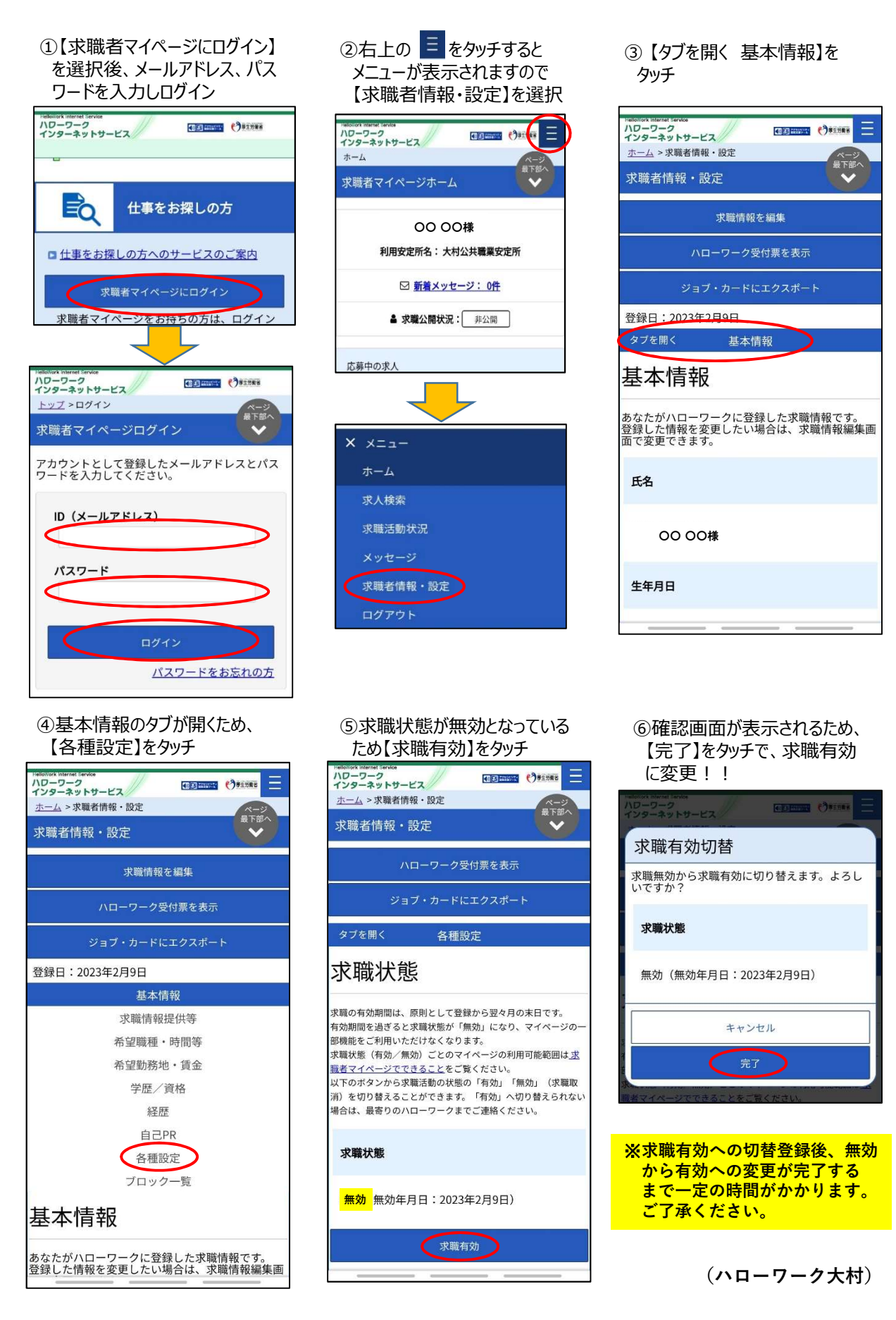